## MICHIGAN MERCHANT SERVICES COCARD® MEMBER OFFICE Duplicate Batch? Simple, Fast, Fix

Duplicate Batch, is probably the most common error we receive calls about. They are typically caused by Some "communication hiccup" between your terminal and the end processor during the previous batch, the Hiccup can be your internet, the end processor's comm. system, or anywhere in between, but its an easy fix if it happens

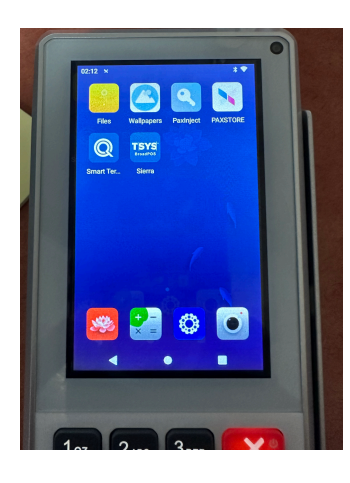

1. Navigate to Home Screen Exit out of any payment App to this screen. Locate The TSYS App. It may not Appear on first screen, you May have to swipe over to The screen located to the Right of the main screen. Just like a phone.

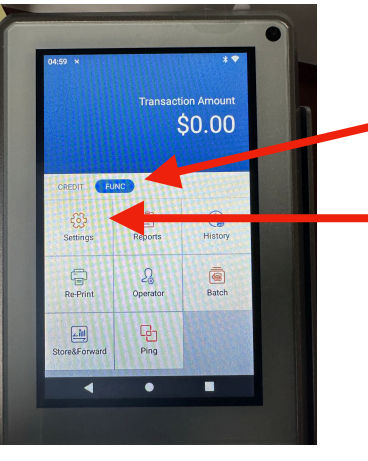

2a. Once TSYS is Open, hit function

2b. Then Hit Settings

2c. It will prompt for password: It is :1111 OR the days date in MMDDYYYY Format

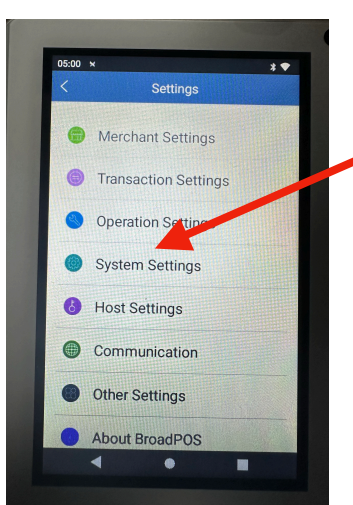

3. Tap on Host Settings

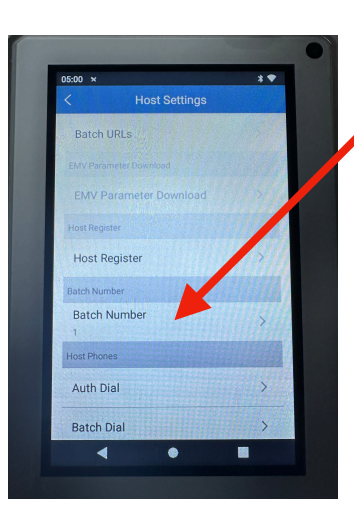

4. You will need to scroll down in Host Settings, as its not visible at The top, and find where it says "Batch Number", and tap it

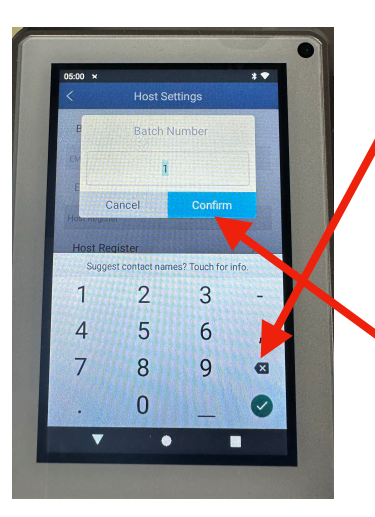

5. Use the back Key on keypad to back out The number that is in there. Add one to the number and retype It in, If its 4, put it to 5. If its 68, put it to 69 then hit confirm.

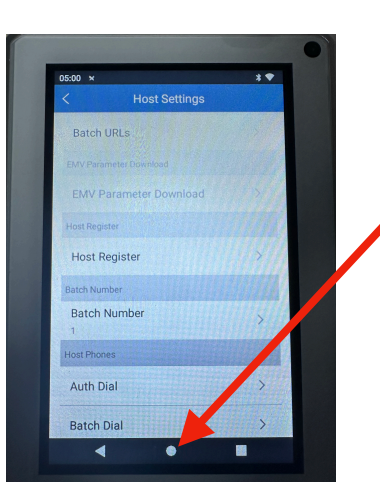

6. Hit the "Home" Circle to get Back to main home screen, Then select your Payment App And you should be able to now Settle your batch.

If Terminal Still Won't Batch, Contact Your sales Rep Or MMS Office 616-794-3150